## **Overall UI/UX Philosophy**

- Minimalist & Modern: Inspired by platforms like early Facebook and Tinder.
- Mobile-First Design: Prioritize fluid experience on smartphones.
- **Clarity Over Complexity**: Clean, white-space-rich interfaces with intuitive icons and labels.
- Real-Time Feedback: Instant responses from the AI system during product uploads.

## 🛞 Site Structure & Navigation (UX)

## Navigation Bar (Fixed Top)

- Left: Logo (clickable to homepage)
- Center (optional on desktop): Search bar (with filters for category, location, price)
- Right:
  - Upload Product
  - Login / Register (or User avatar dropdown)
  - Language Toggle (e.g., EN | DE)

## Footer (Global)

- Links: About, Help, Privacy Policy, Terms, Contact
- Social Media Icons
- Language selection dropdown

# 🏠 Homepage (UI)

## **Main Layout**

- Left Column (on desktop):
  - Sponsored Listings (visually marked as "Premium")
- Center Column:
  - Chronological Listings (Newest first, clean cards with image, title, price, and location)
  - Infinite Scroll
- Right Sidebar (Optional):
  - Search filters (Category, Price slider, Location dropdown)

## **UI Components**

- Card Layout:
  - 1-2 product images
  - Title, Price, Short description
  - "View More" button
  - "Favorite" (heart icon)

## **AI-Powered Product Upload Flow (UX)**

## Step 1: Upload Image/Video

- Drag-and-drop zone with clear icon
- Live preview after upload

## Step 2: AI Processing (Real-time UI feedback)

- Loading animation with AI assistant avatar
- Text like: "Analyzing your product..."
- Progress bar and spinner

### **Step 3: Auto-Filled Listing Preview**

- Title, Description, Price Range, Category auto-filled
- Each field editable with " 🖉 Edit" icon
- "Regenerate with AI" button next to each field

## Step 4: Confirm & Publish

- Call-to-action (CTA): "✓ Publish Now" or " 📝 Edit More"
- Success animation or confetti on publish

## **User Dashboard (UI/UX)**

## Tabs

- 1. My Listings
  - List or grid view
  - Actions: Edit, Mark as Sold, Delete, Upgrade to Premium
- 2. Messages
  - Chat-style layout with latest conversations
- 3. Favorites
  - View saved listings

### 4. Saved Searches

• List of previous searches with "Re-run" or "Delete"

### 5. Profile Settings

• Update profile, email, phone, language

#### Admin Dashboard

### **Dashboard Cards**

- Total Users, Listings, Approved/Pending Posts
- Graphs: Posts Per Day, Revenue from Premium Listings (Chart.js)

### Tabs

- Pending Listings: Table with Approve/Reject/Edit buttons
- AI Review Panel: Editable AI-generated content before approval
- Users: Block/Unblock users
- Analytics: Export CSV, filter by date/category

## 🔍 Search & Filters

### Filters Panel (Right sidebar or modal on mobile)

- Category (Dropdown)
- Price Range (Slider)
- Location (Google Maps autocomplete)
- Additional Filters (based on category e.g., car mileage, phone brand)

## Search Bar (Top Center)

- Instant autocomplete
- Smart suggestions based on trending searches

## AI Touchpoints in UI

## **1. AI Description Suggestions**

• Shown as light-grey editable fields

• Tooltip with "Generated by AI – Click to edit"

### 2. Best Photo Selector

- Primary image marked with a star
- Drag-to-reorder gallery

### 3. ChatGPT-powered Help Assistant

- Floating bubble bottom right
- Chat interface for helping with product posting, price questions, etc.

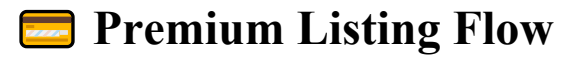

## **CTA Buttons on Listings**

- "A Promote" button opens a modal:
  - Choose duration (7, 14, 30 days)
  - Price summary
  - Payment via Stripe/PayPal (Elements SDK)

## **Premium Listings Display**

- Highlighted with border or background
- "Sponsored" badge
- Appear first on homepage and in search

## **Mobile UI (Important Considerations)**

- Hamburger menu for nav
- Bottom sticky bar for Upload, Home, Favorites, Chat
- Vertical cards, swipe left/right to interact
- Use browser geolocation for faster location-based search

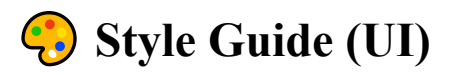

- Colors:
  - Primary: #1A73E8 (blue)

- Accent: #34A853 (green)
- Neutral: #F5F5F5 background, #333 text
- Typography: Sans-serif, clean, e.g., "Inter" or "Roboto"
- Icons: Material Design Icons or FontAwesome

## **WVP Test Cases (for UX Testing)\*\***

- Upload test with blurry image: does AI prompt for better one?
- Try listing flow on a slow internet connection.
- Accessibility test: keyboard navigation, screen reader labels.
- Test auto-saved drafts during listing creation.
- Stress test the search with filters on mobile.